# Welcome to Terminating an Employee on the WEBT Online Portal System!

This guide will walk you through the steps necessary to Terminate an Employee.

To begin, please log into the WEBT Online Portal:

# Welcome to Your WEBT Benefit Plans Portal

| Jsername         |                                |
|------------------|--------------------------------|
| elaine1.m1.and   | derson1@willistowerswatson.com |
| Password         |                                |
| •••••            |                                |
|                  |                                |
|                  | Login                          |
|                  | Login                          |
| Forgot Your Pass | Login<br>sword?                |
| Forgot Your Pass | Login<br>sword?                |
| Forgot Your Pass | Login<br>sword?                |

Once you log into the portal, you will utilize the Manage Employees link to begin.

Add New Hire Manage Employees Life Event Change Requests Manage Support Cases Reports Contact Us

Login Info Logout (Elaine Anderson)

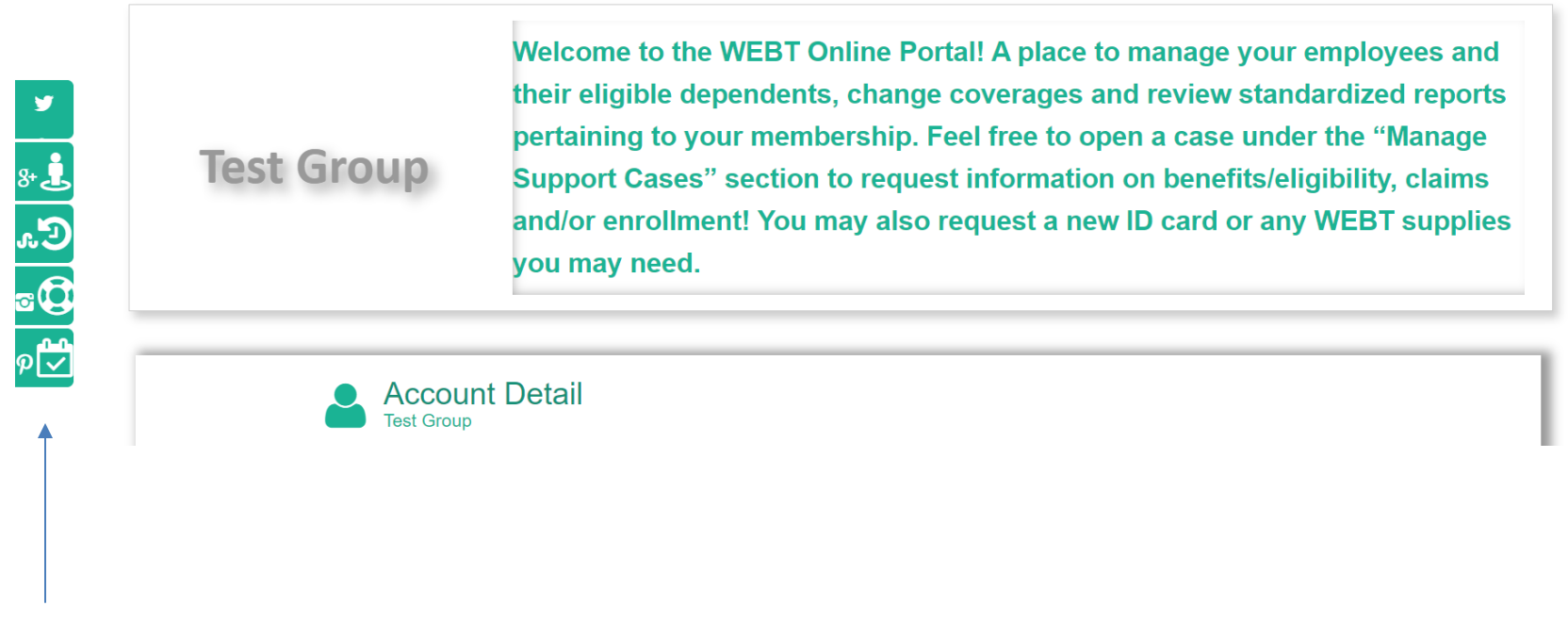

<u>Please Note</u>: You may also choose to utilize the icons that run down the left-hand side of the page to navigate your way through the online portal.

Please enter the name of the employee you are wishing to terminate and hit the search button.

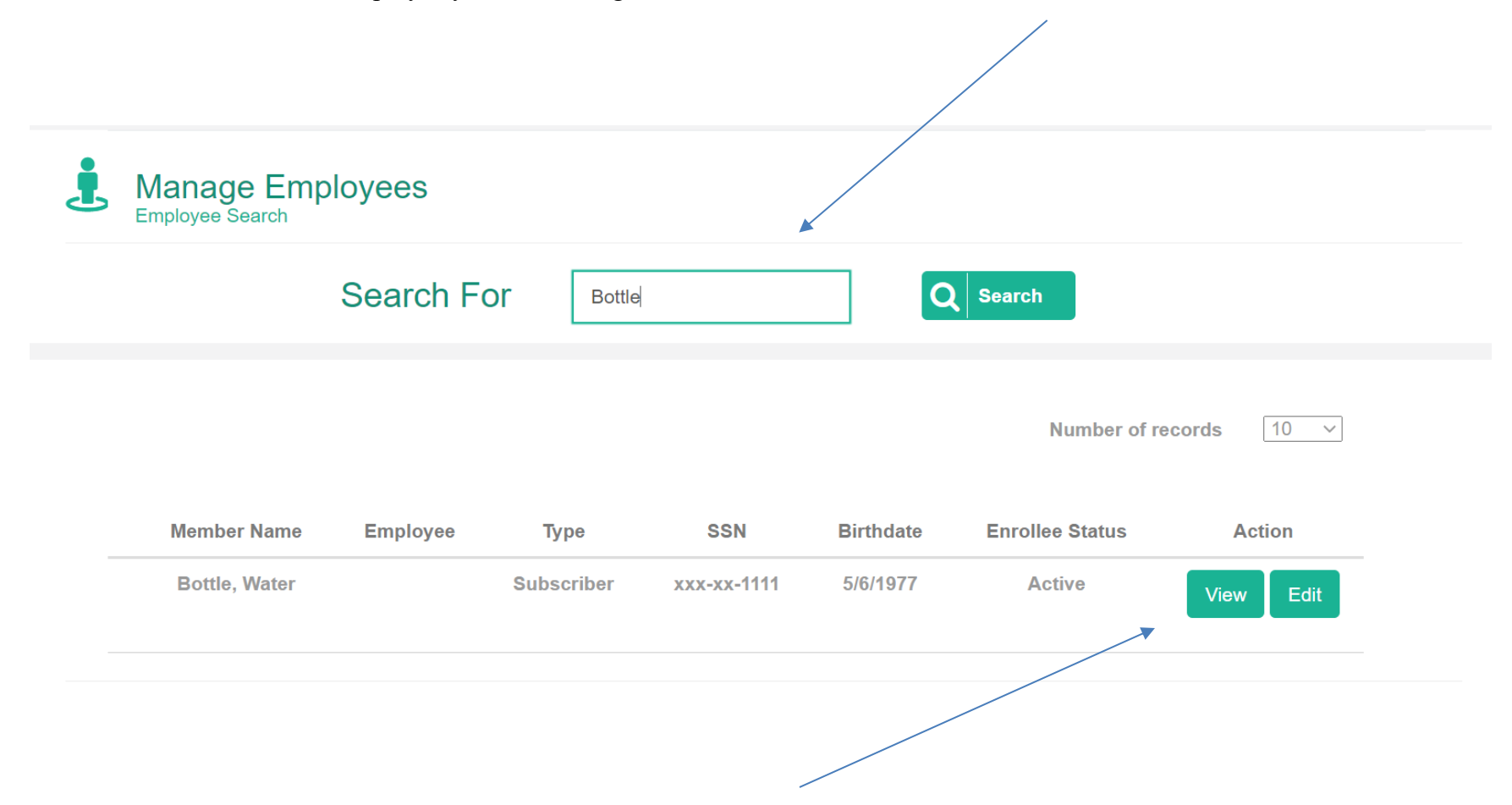

Please click the view button on the employee you are wanting to terminate. This will redirect you to the Employee Detail screen where you may terminate the employee.

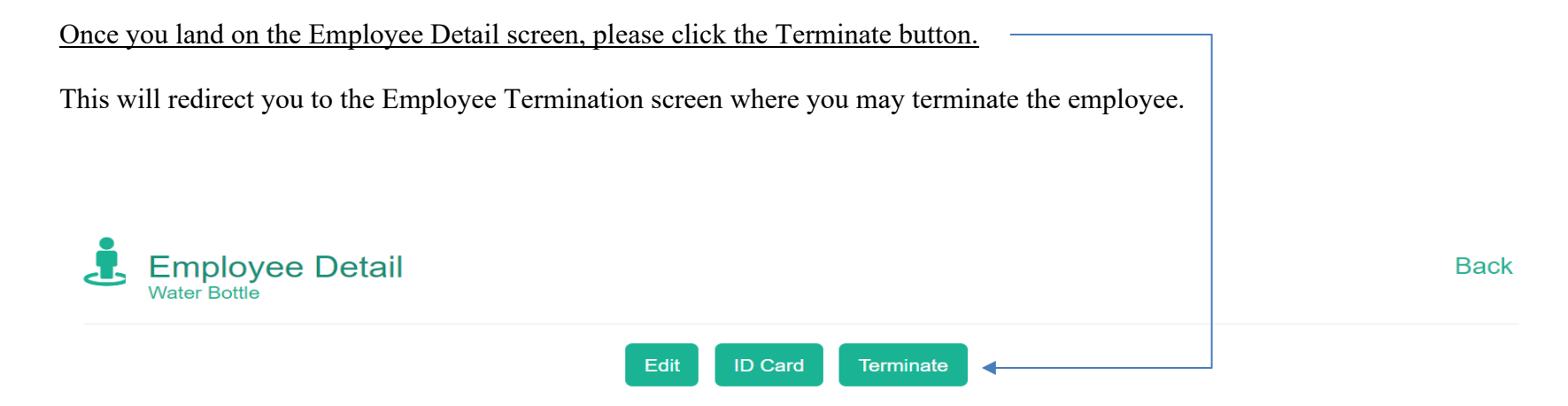

#### **Personal Information**

| Member Name   | Water Bottle                       | Middle Initial  |             |
|---------------|------------------------------------|-----------------|-------------|
| Age           | 43                                 | SSN             | xxx-xx-1111 |
| Date Of Birth | 5/6/1977                           | Gender          | Male        |
| Email         | kim.rigsbee@willistowerswatson.com | Phone           | 3334443333  |
| Username      |                                    | Enrollee Status | Active      |

Once you land on the Employee Termination page, please enter the employee's last date of employment. <u>Please Note</u>: The employee will be automatically be terminated from coverages at the end of the month of their last date of employment.

|                      | Save Cancel        |  |
|----------------------|--------------------|--|
|                      |                    |  |
| Employee Information |                    |  |
| Employee Information | Termination Rescon |  |
| Employee Information | Termination Reason |  |

Once you enter the last date of employement, please select the Termination Reason

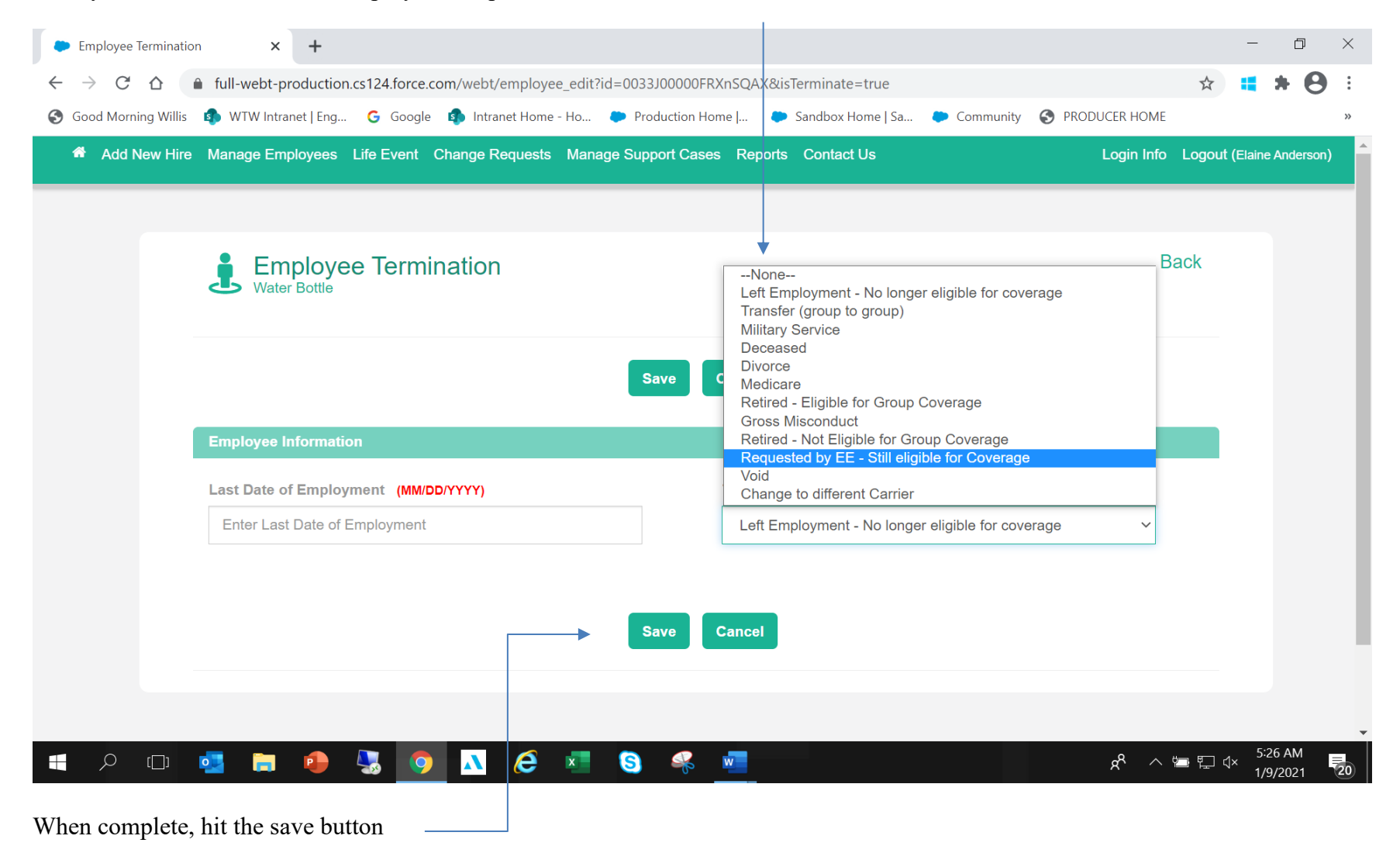

Once you hit the Save button, it will be sent to WEBT for approval.

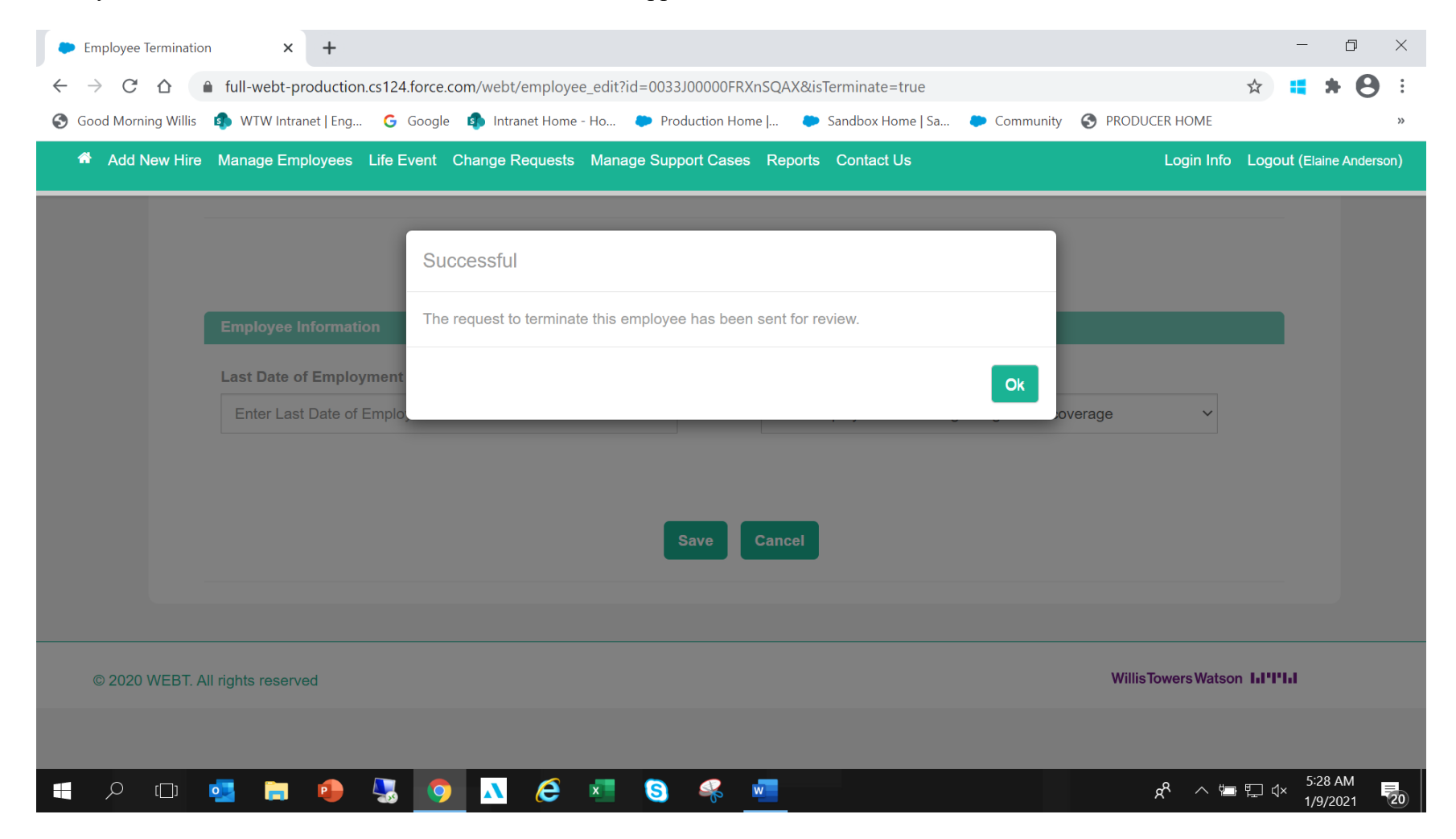

Once your termination request has been reviewed and approved by WEBT, you will receive an email indicating the termination was completed, and/or if it was rejected.

Hi Dorothy Kouba,

Your request to terminate Mountain Dew has been approved. Please click here to review.

Thank you, WEBT

You may utilize the "click here" link to return to the employee's information. This will verify the employee has been terminated in the WEBT Portal the end of the month of the qualifying event.

## **Mountain Dew**

Edit Reset Password ID Card Terminate

### **Personal Information**

| Member Name             | Mountain Dew                                         | Middle Initial            |             |
|-------------------------|------------------------------------------------------|---------------------------|-------------|
| Age                     | 38                                                   | SSN                       | xxx-xx-3333 |
| Date Of Birth           | 9/2/1982                                             | Gender                    | Male        |
| Email                   | kim.rigsbee@willistowerswatson.com                   | Phone                     | 5556667777  |
| Username                | mtndew1@willistowerswatson.com                       | Enrollee Status           | Active      |
| Mailing Address         | 123 Main St,<br>Cheyenne, WY 80001                   | Original Effective Date   |             |
| BCBSWY Member No        | 45678                                                | Delta Dental ID           |             |
| Last Date of Employment | 1/13/2021                                            | Coverage Termination Date | 1/31/2021 ◄ |
| Termination Reason      | Left Employment - No longer<br>eligible for coverage |                           |             |

- Last Date of Employment

Coverage Termination Date —

## Coverage End Date -

| Mountain Dew                           |                             |                                   |                       |
|----------------------------------------|-----------------------------|-----------------------------------|-----------------------|
|                                        |                             |                                   |                       |
| ERAGES                                 |                             |                                   |                       |
|                                        | Life Event Coverage         | Coverage                          | 9                     |
|                                        |                             | Curren                            | t Coverages 👻         |
|                                        |                             |                                   |                       |
| edical Dental Life                     |                             | Sum                               | narize Coverages      |
| Start Date                             | 1/1/2021                    | End Date                          | 1/31/2021             |
| Plan Name                              | \$1,000 Deductible - Active | Coverage Tier                     | Single                |
| Jpdate By                              | Mountain Dew                | Update Date                       | 12/18/2020<br>5:13 AM |
|                                        |                             |                                   |                       |
| Benefit Summary                        |                             |                                   |                       |
| Office Visit Co-pay                    | \$35                        | RX Max Out of Pocket (per person) | \$1,500               |
| ndividual Deductible                   | \$1,000                     | Family Deductible                 | \$2,000               |
| ndividual Co-Insurance                 | \$1,500                     | Family Co-Insurance               | \$3,000               |
| ndividual Medical Max Out of<br>Pocket | \$2,500                     | Family Medical Max Out of Pocket  | \$5,000               |

At any time, before or after completing your request, you may utilize the home button at the top of your screen to return to your Employer Group Page.

Add New Hire Manage Employees Life Event Change Requests Manage Support Cases Reports Contact Us

Please feel free to contact your Account Manager via email or contact the WEBT/Willis Towers Watson office at (307) 634-5566 should you need assistance with your employer portal site.